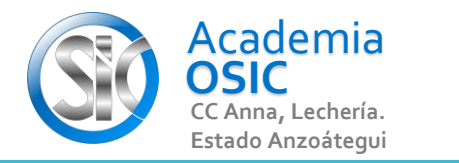

## Descripción de la Tarea

## DIBUJA la Figura de la Izquierda y Aplica STRETCH para encontrar la de la Derecha

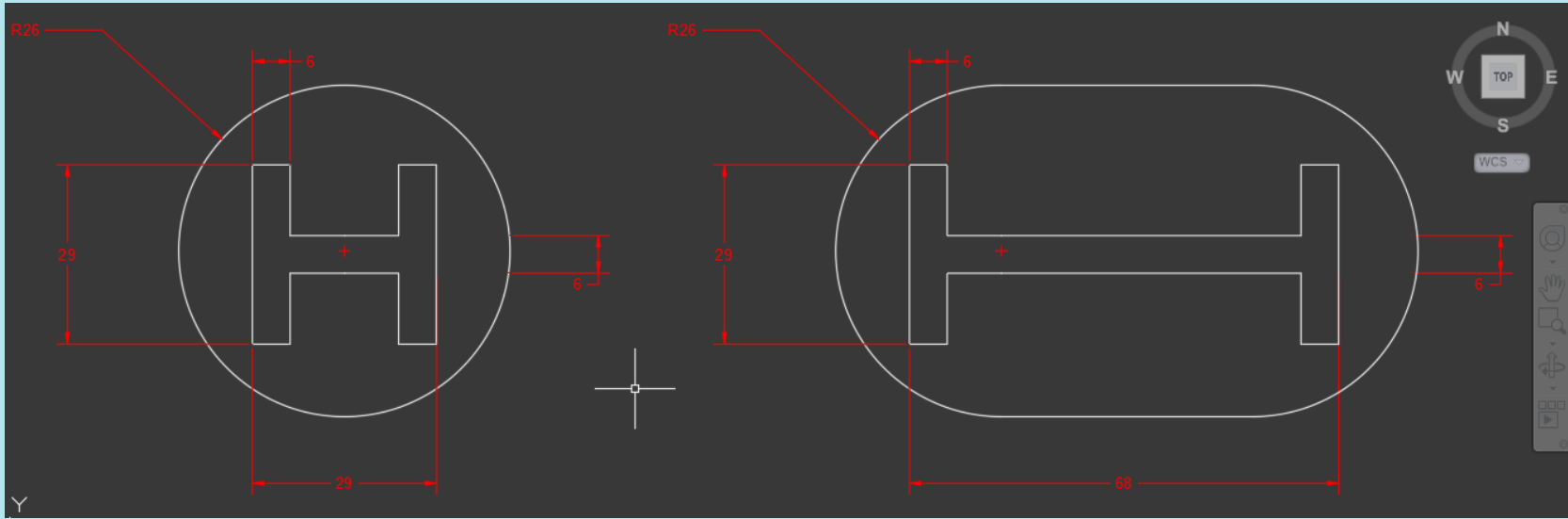

UNIDAD 5/8

Unidad 5. COMANDOS DE MODIFICACIÓN

**Objetivo 5.2.** Comandos Medios de Modificación

AutoCAD 2D BASICO

Actividad 5.2.4. Comando Strech

Complejidad 🛨 🛨 🛧 🛧

Resumen del Video

(UBICACION) En la Categoria MODIFICAR encontramos el Comando ESTIRAR o STRETCH.

(EJECUCION) Para ejecutar este comando seguimos los siguientes pasos:

Paso 1.- Seleccionamos las Geometrias que se van a Estirar (Podemos ventanear) [Clic para 1era esquina] ° [Clic para esquina Opuesta]

**OBJET 17/25** 

- Paso 2.- Activamos el Comando ESTRECH [Para ello hacemos clic en el Comando] o [Escribimos STRETCH y presionamos ENTER]
- Paso 3.- Seleccionamos un punto Base o de Pivote desde donde se Estirara nuestra Geometria [Para esto hacemos clic en ese Punto de referencia]
- Paso 4.- Por ultimo hacemos clic en el Punto de Referencia a donde estiraremos la Geometria o indicamos una Distancia y Angulo, y Presionamos ENTER.

**TAREA 49/68**